# AG-AC90A ソフトウェア・アップデート方法

## 1. バージョンの確認

## 1-1. 本体のメニューにてバージョンを確認

本体ソフトウェアのバージョン番号は その他の設定 メニュー画面に表示されます。

- 1. 電源を ON にします。
- 2. MENU ボタンを押すと設定メニューが表示されます。
- 3. "その他の設定"をタッチし、その他の設定メニュー画面を表示します。
- 4. ▼▲で選択し、"機器情報表示"をタッチして、カメラレコーダー本体ソフトウェアのバージョンを表示します。

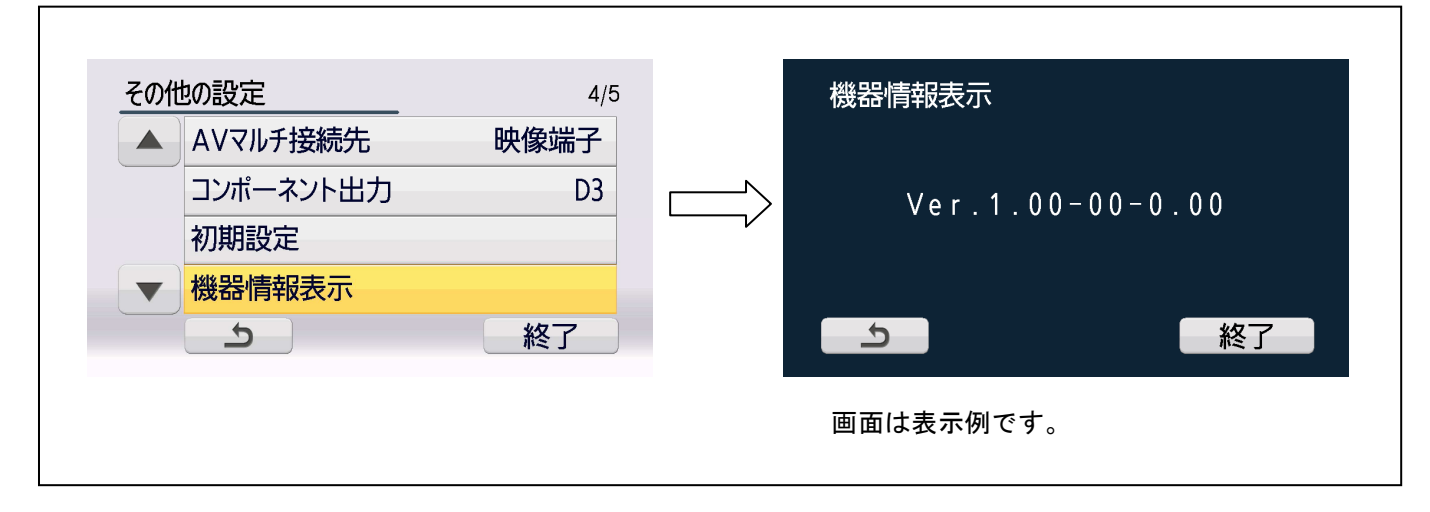

#### 1-2. 準備

## 注意:アップデート前に必ずお読み下さい。

 アップデート中は、カードを抜いたり、電源を切らないで下さい。
 データが消去あるいは一部書き込み状態で終 了となり、正常に動作出来なくなります。

#### < 外部電源 >

アップデートには外部電圧入力(AC アダプター)が必要です。

#### < SD メモリーカードの準備 >

- 1. 64MB 以上の SD メモリーカードを 1 枚準備します。
- SD メモリーカードをカメラレコーダー本体でフォーマットします。
  PC の標準フォーマットは SD 規格外のため使用出来ません。誤って PC 標準フォーマットの SD メモリーカードを使用した場合は、ソフトウェアのインストールが出来ません。

#### < アップデート用ファイルのコピー >

- サポートサイトより、使用許諾に同意の上、 AGAC90Aのファームウェア**"TC**\*\*\*\*.zip"ファイルをダウンロードします。 日本語 http://panasonic.biz/sav/ サポート&ダウンロードをクリック 英語 http://pro-av.panasonic.net/en/ Service and Support をクリック
- 2. **"TC\*\*\*\*\*.zip"**ファイルを PC のハードディスクにコピーし、ファイルを解凍します。
- フォーマットされた SD メモリーカードを、PC のカードスロットに挿入し、 ダウンロードしたファイル (UPDATE.HDC) をルートディレクトリ(\*1) にコピーします。

例えば SD メモリーカードが D ドライブの場合、D ドライブの直下にコピーします。 D: UPDATE.HDC

(\*1): ルートディレクトリ: どのフォルダでもなく、ファイルディレクトリ構造のトップの階層

# 2. アップデート手順

- 1. 電源を投入し、モードスイッチを 🚔 マーク側にします。
- 2. 手順1. で準備した SD メモリーカードを**スロット1** に挿入します。
- 3. MENU ボタンを押した後、"その他の設定"をタッチし、その他の設定メニュー画面を表示します。

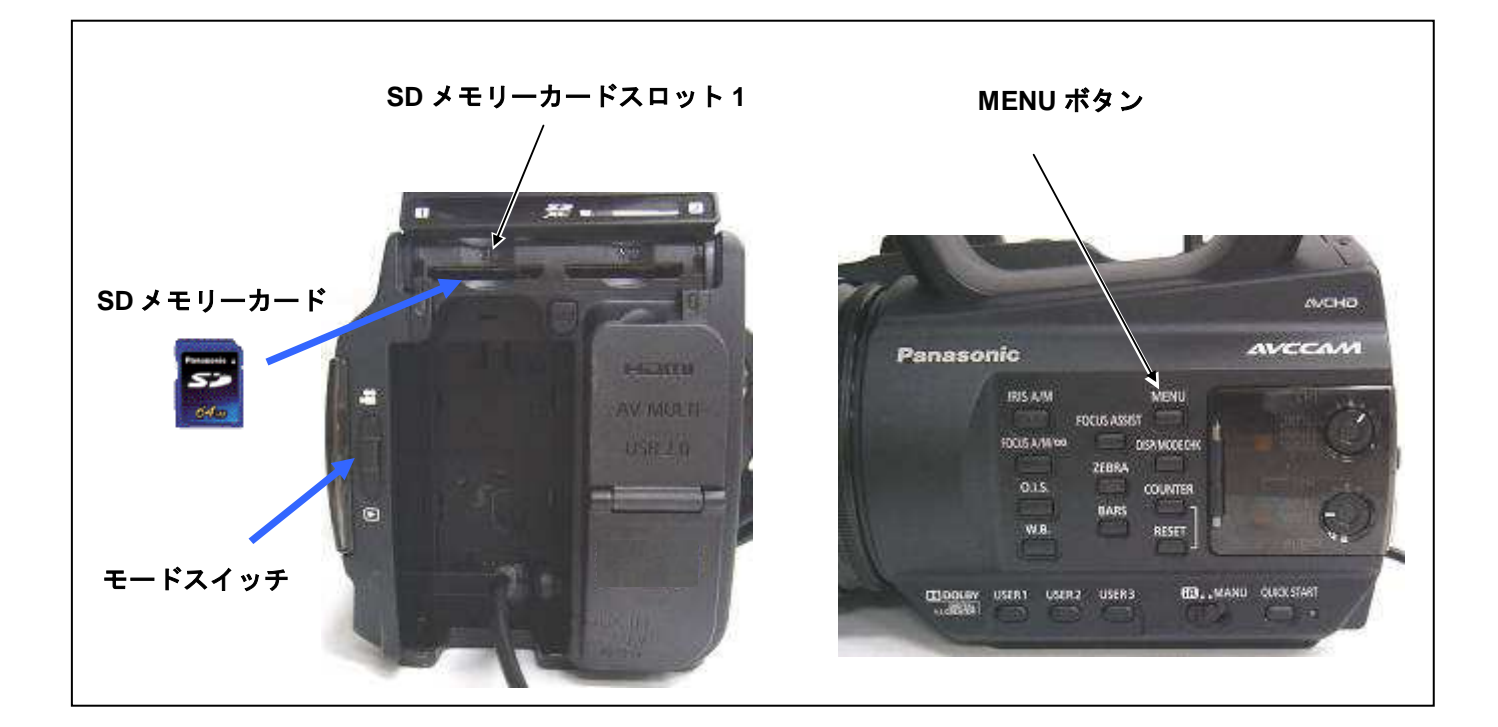

- 4. ▼▲で選択し、**"アップデート"**をタッチします。
- NOTE: バッテリー電源をお使いの場合、アップデートが実行できず、下記のようなメッセージが表示されます。 電源には AC アダプターをお使いください。

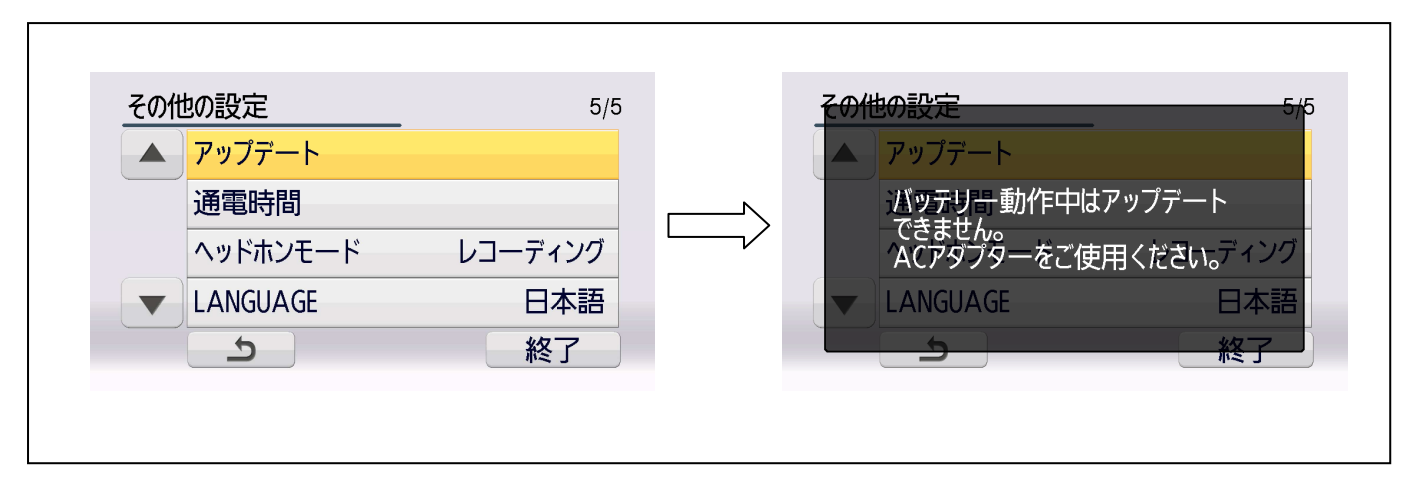

NOTE: SD メモリーカード内にアップデート用ファイルがない場合など、下記のようなメッセージが表示されま す。SD メモリーカードに正しくアップデート用ファイルがコピーされているかどうかご確認ください。

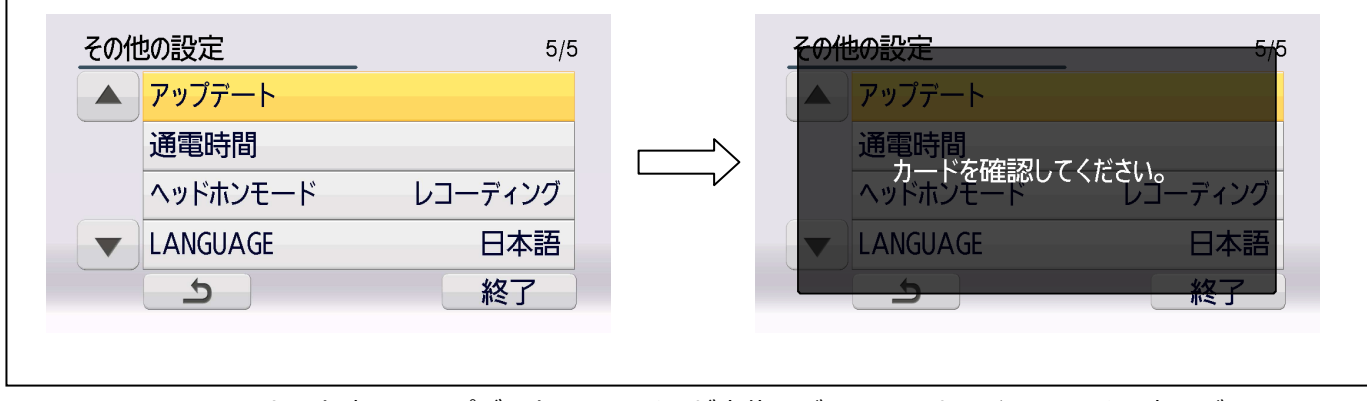

**NOTE:** SD メモリーカード内のアップデート用ファイルが本体のバージョンと同じ、もしくは古いバージョンの 場合、下記のように表示されますので、アップデートの必要はありません。

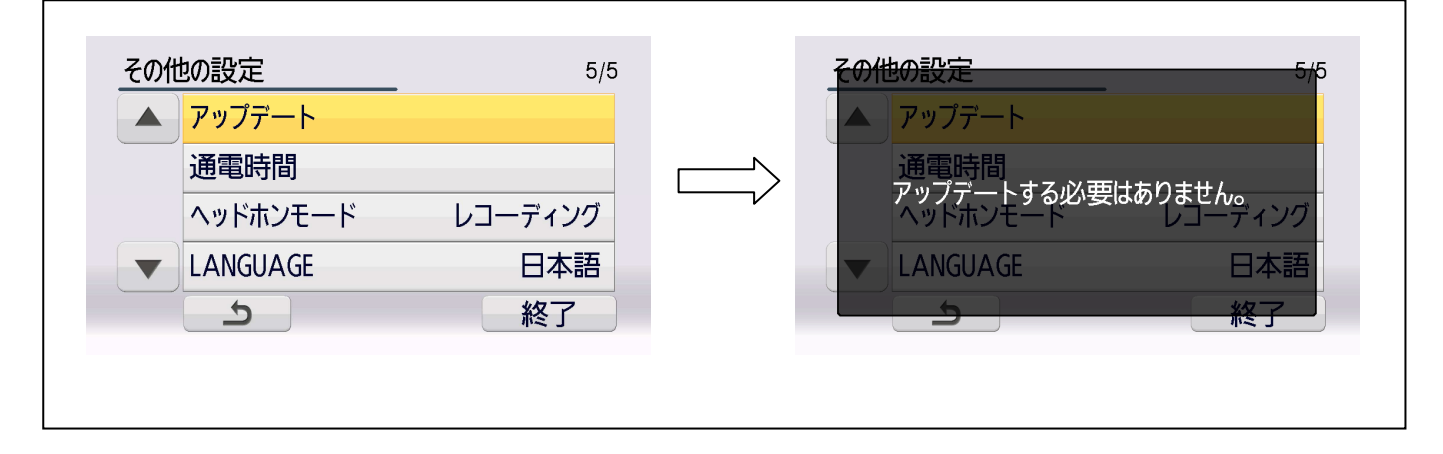

5. ファイルのチェックに数秒かかります。チェック中は、**"しばらくお待ちください。"**のメッセージが表示されます。

アップデートが実行可能になると、カメラレコーダー本体のバージョンと SD メモリーカード内のアップデート用ファイルのバージョンが表示されます。

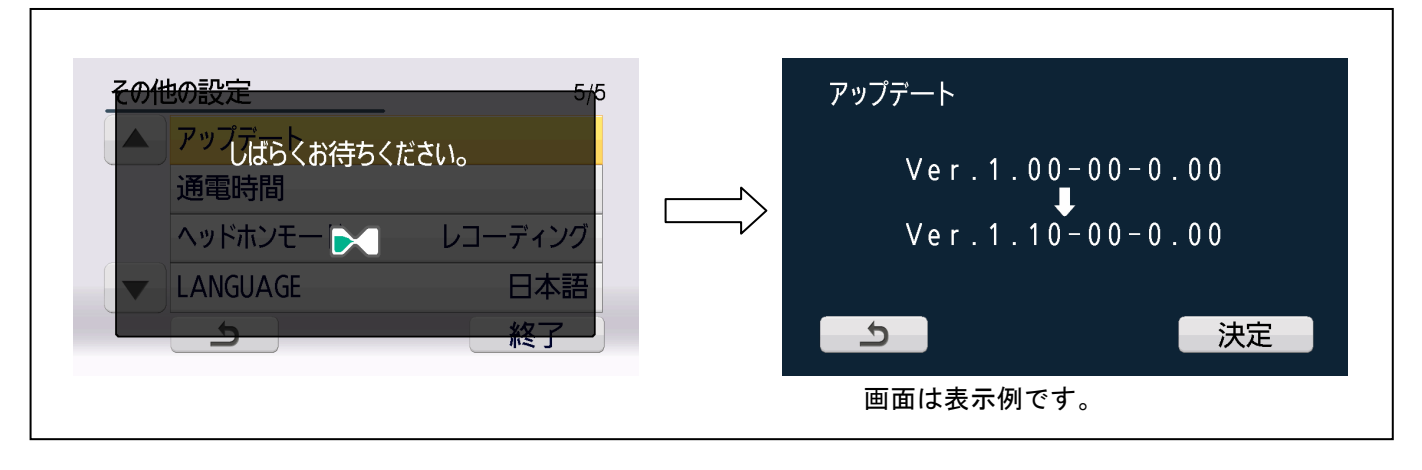

- 6. "決定"ボタンをタッチします。
- アップデート確認画面が表示されます。"はい"をタッチすると、アップデートが開始されます。
  ここで "いいえ"を選択するとその他の設定メニュー画面に戻ります。

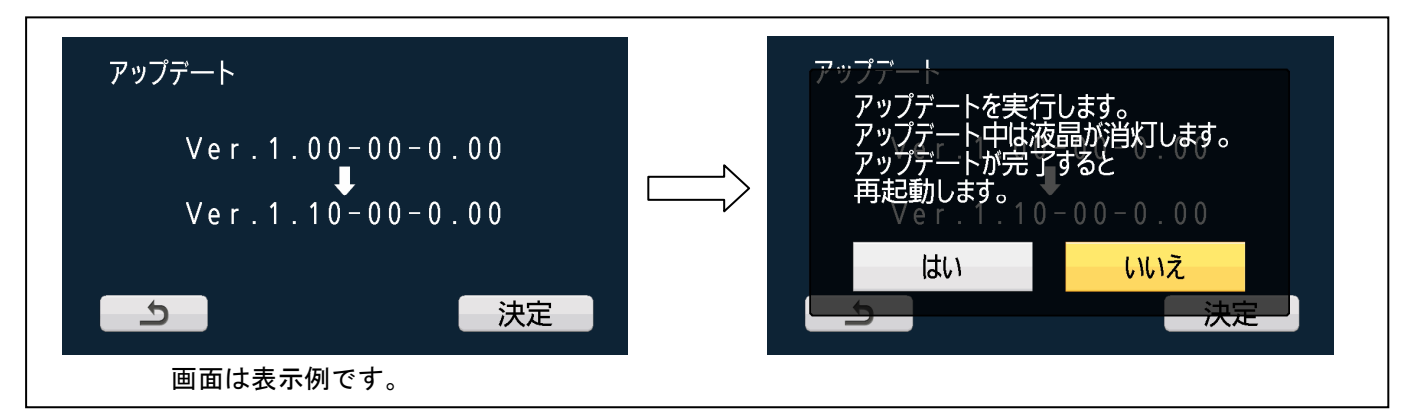

アップデートが開始されると LCD 画面にはなにも表示されなくなり、**状態表示ランプ**が消灯します。アップデート中、状態表示ランプは消灯した状態のままになります。

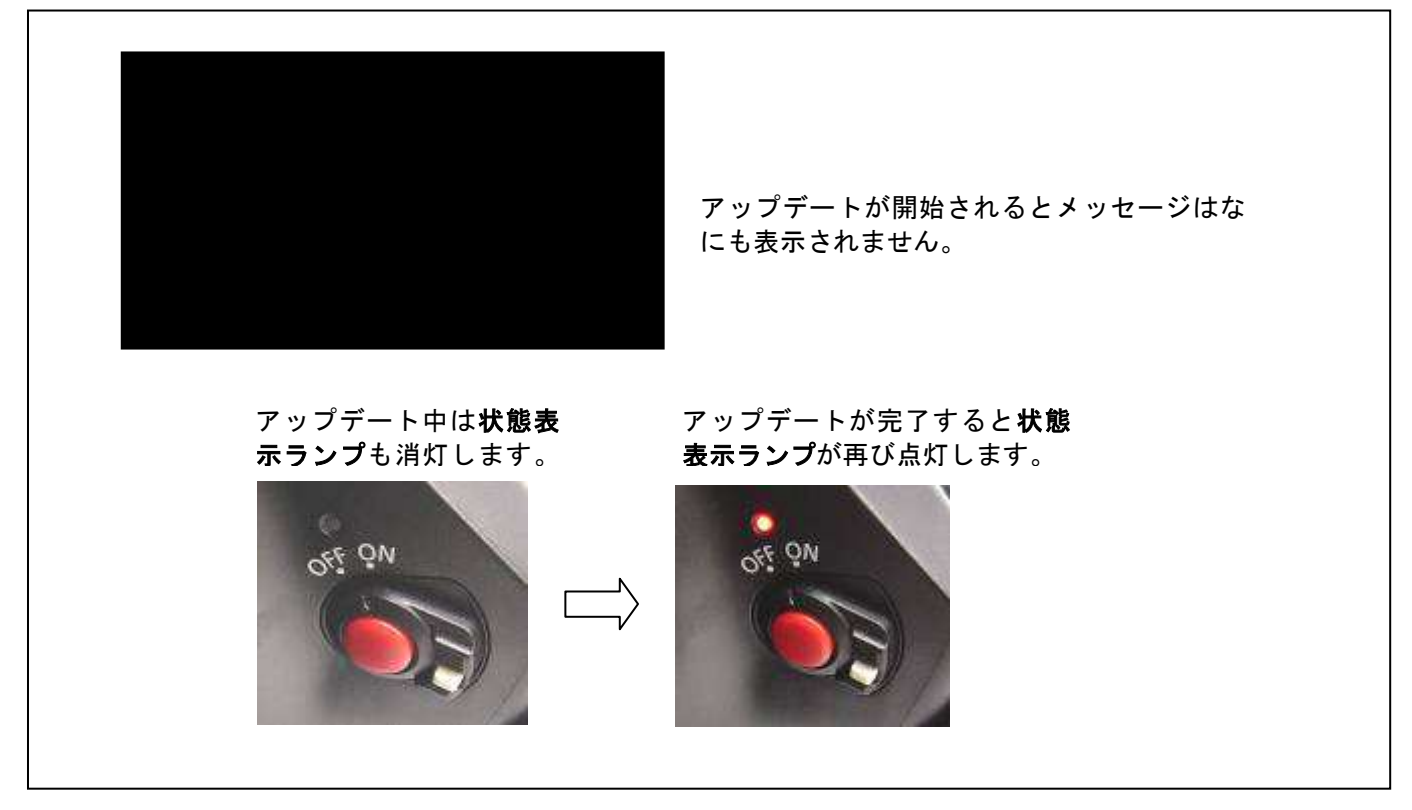

### ◆ アップデートには 約1、2分かかります。その間、電源を切らないでください。

8. アップデートが完了すると、電源が自動的に OFF/ON で起動し、**"アップデートは成功しました。"**というメッセージが表示されます。電源が投入されると**状態表示ランプ**が再び点灯します。

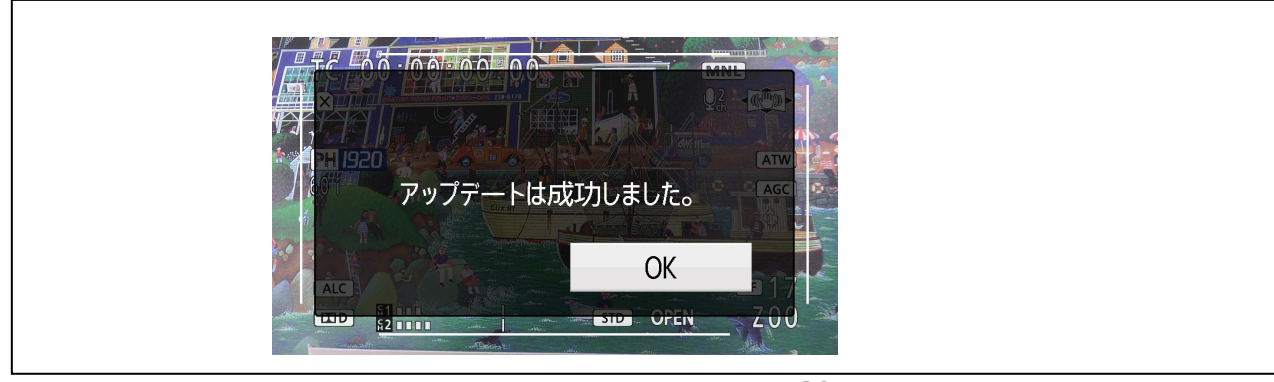

9. "OK"ボタンをタッチすると通常のレコーディングモード 🚨 の画面が表示されます。

# < アップデートに失敗した場合の復旧方法 >

|                                                               | 症状                                                                           | 対応方法                                               |
|---------------------------------------------------------------|------------------------------------------------------------------------------|----------------------------------------------------|
| SD メモリーカードからカメラ本<br>体にアップデートデータを転送<br>中に SD メモリーカードを抜いた<br>場合 | "CHECK CARD"(カードを<br>確認してください) のメッセ<br>ージ                                    | SD メモリーカードを挿入しなおし<br>て、再度アップデートを実行してく<br>ださい。      |
| カメラ本体のアップデート処理<br>中に SD メモリーカードを抜いた<br>場合                     | 何も変化はありません。すで<br>に本体にアップデートファ<br>イルが転送されているため<br>SDメモリーカードを抜いた<br>ことは無視されます。 | 電源が投入されていれば、アップデ<br>ートは続行されますので、完了する<br>までお待ちください。 |

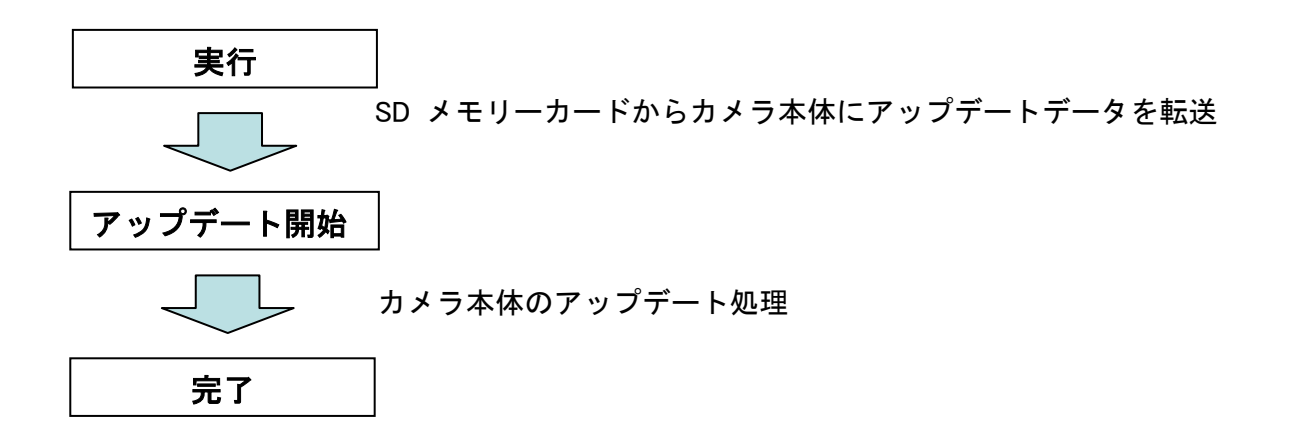

## 3. アップデートの確認

本書手順1にしたがって、意図したバージョンになっていることをご確認ください。 アップデートに成功した場合、SDメモリーカードに保存しているアップデート用ファイルは不要となります。